## Generating Reports

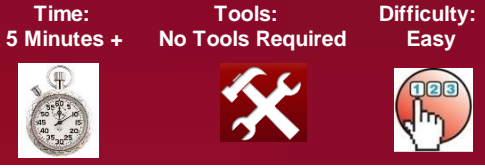

## **Generating Reports**

Step 1

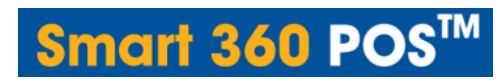

This feature provides the business the option to view sales reports based on a specified date and time range. In order to print the reports, you will need to print within the Smart 360 POS Program, not within Smart 360 POS backoffice

- 1. Open your web browser. Go to <a href="http://backoffice.smart360pos.com">http://backoffice.smart360pos.com</a>
- 2. Enter the email and password provided, followed by clicking the Login button

|          |            | Email :         |                                                                                                |                          |                          |                          |                          |                                                                                                    |
|----------|------------|-----------------|------------------------------------------------------------------------------------------------|--------------------------|--------------------------|--------------------------|--------------------------|----------------------------------------------------------------------------------------------------|
|          |            | Password :      |                                                                                                |                          |                          |                          |                          |                                                                                                    |
|          |            |                 | English                                                                                        | ¥                        |                          |                          |                          |                                                                                                    |
|          |            |                 | Reme                                                                                           | ember UserName           |                          |                          |                          |                                                                                                    |
|          |            |                 | Forgot P                                                                                       | assword Click He         | re to Registe            | 21                       |                          |                                                                                                    |
|          |            |                 |                                                                                                | Log In                   |                          |                          |                          |                                                                                                    |
| Reports  | s from th  | ie main s       | screen o                                                                                       | ption                    | Y                        |                          |                          |                                                                                                    |
| Customer | Department | Employee        | Inventory                                                                                      | Receipt Details          | Reports                  | Tax Rates                | EmailSetup               | Other Functionality                                                                                                    |
|          | Reports    | Reports from th | Email :    Password :    Password :    Seports from the main s    Customer Department Employee | Email :  [    Password : | Email :  [    Password : | Email :  [    Password : | Email :  [    Password : | Email:  [    Password:  [    English  [    English  [    Remember UserName  [    Forgot Password  Click Here to Register    Log In  [    Reports from the main screeen option  [    Sustomer  Department  Employee    Inventory  Receipt Details  Reports  Tax Rates  EmailSetup |

Information in this document is subject to change without notice. As our products are subject to continuous improvement, Royal Sovereign International , Inc. and our subsidiaries reserve the right to modify product design, specifications and prices, without notice and without incurring any obligation. E&OE © 2015 ROYAL SOVEREIGN. All rights reserved.

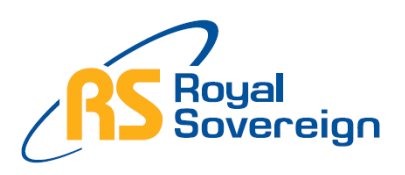

## Please Do Not Return This Product To the Store

Need Help? Have Questions? Please call us Monday – Friday from 8:30am to 5:30 (EST) at 1-866-961-6673 For additional product information, please visit our website: www.royalsovereign.ca

Step 1

## **Selecting Report**

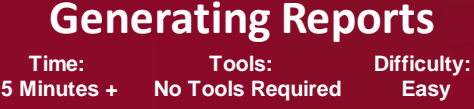

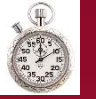

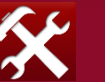

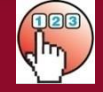

Easy

There are four different report options:

- Detailed Daily Report Sales Total Displays Gross Sales, Tax Collected (by tax group, and Net Sales for the specified time /date selected
- Detailed Daily Report Department Details Displays by department sales by inventory item and total quantity for the specified time /date selected
- Report by Payment Type Displays the sales transaction by method of payment for the specified time /date selected
- Summarized Z Out Report Displays all three reports above for the specified time and date selected
- A) Detailed Detail Report Sales Total
- 1. Select Detailed Daily Report Sales Total

Reports

#### Select report type:

Detailed Daily Report : Sales Total

Detailed Daily Report : DepartmentDetails

Report By Payment Type

Summarized Z-out Report

2. Use the Calendar and Date/Time selector options to select the specific day(s) to be viewed

**Detailed Daily Report - Sales Total** 

| (All stations, all | payment type) |  |
|--------------------|---------------|--|
| Select Start Date: |               |  |
| Select Start Time: | 02:12:00 PM   |  |
| Select End Date:   |               |  |
| Select End Time:   | 02 :12 :00 PM |  |
| View Report        | Cancel        |  |

Step 1

### **Generating Reports**

Time: 5 Minutes + I

Tools: No Tools Required Difficulty: Easy

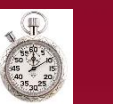

×

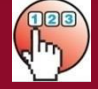

**Selecting Report** 

#### 3. Press View Report to view the information

| Sales                    | Total     |
|--------------------------|-----------|
| Total Undiscounted Sales | 3032.70   |
| Whole Invoice Discounts  | 0.00      |
| Net Sales                | 3032.70   |
| Net Tax1                 | 149.67    |
| Net Tax2                 | 0.73      |
| Net Tax3                 | 0.00      |
| Grand Total Sales        | 3183.10   |
| Net Taxed Sales          | 2992.5900 |
| Net Non Taxed Sales      | 40.1100   |

#### B) Detailed Detail Report – Department Details

1. Select Detailed Daily Report - Department Total

### Reports

#### Select report type:

Detailed Daily Report : Sales Total

Detailed Daily Report : DepartmentDetails

Report By Payment Type

Summarized Z-out Report

2. Use the Calendar and Date/Time selector options to select the specific day(s) to be viewed

Detailed Daily Report - Department Details

| Select Start<br>Date: |               |                   | Novem     | ber       | I         | ecem      | ıber      |           | Janua     |
|-----------------------|---------------|-------------------|-----------|-----------|-----------|-----------|-----------|-----------|-----------|
| Juco                  |               |                   | Su        | Mo        | Tu        | We        | Th        | Fr        | Sa        |
|                       |               |                   | <u>30</u> | 1         | 2         | 3         | 4         | 5         | <u>6</u>  |
| Select Start          | 02 :19 :14 PM |                   | 2         | <u>8</u>  | <u>9</u>  | <u>10</u> | <u>11</u> | 12        | 13        |
| rime:                 |               |                   | 14        | <u>15</u> | <u>16</u> | <u>17</u> | 18        | <u>19</u> | <u>20</u> |
|                       |               | TAL STREET, SALES | 21        | 22        | <u>23</u> | <u>24</u> | <u>25</u> | <u>26</u> | 27        |
| Select End Date:      |               |                   | 28        | <u>29</u> | <u>30</u> | <u>31</u> | 1         | 2         | 3         |
|                       |               |                   | 4         | 5         | <u>6</u>  | 7         | 8         | <u>9</u>  | 10        |
| Select End Time:      | 02 :19 :14 PM |                   |           |           |           |           |           |           |           |
|                       |               |                   |           |           |           |           |           |           |           |
|                       |               |                   |           |           |           |           |           |           |           |

Step 1

## **Generating Reports**

Time: 5 Minutes +

Tools: No Tools Required Difficulty: Easy

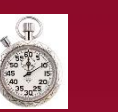

X

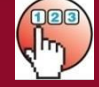

**Selecting Report** 

#### 3. Press View Report to view the information

| Dept Name                    | cookies |
|------------------------------|---------|
| 14@14.00 pen                 | 14.0000 |
| 14@14.00 pen                 | 14.0000 |
| 806966628416@1.85 chips ahoy | 1.8500  |
| 806966628416@1.85 chips ahoy | 1.8500  |
| 806966628416@1.85 chips ahoy | 1.8500  |
| 806966628416@1.85 chips ahoy | 1.8500  |
| 787622840948@2.00 ores       | 2.0000  |
| Total Dept Sales             | 37.4    |
| Total Qty In Dept            | 7       |
| Dept Id                      | 5       |
| Dept Name                    | seafood |
| 665521514884@10.00 salmon    | 20.0000 |
| 544944411586@11.00 tuna      | 22.0000 |
| Total Dept Sales             | 42      |
| Total Qty In Dept            | 4       |
| Dept Id                      | 6       |
| Dept Name                    | petcare |
| 559926948382@15.00 wholefood | 15.0000 |
| 559926948382@15.00 wholefood | 15.0000 |
| Total Dept Sales             | 30      |
| Total Qty In Dept            | 2       |

#### C) Report by Payment Type

1. Select Report by Payment Type

Reports

#### Select report type:

Detailed Daily Report : Sales Total

Detailed Daily Report : DepartmentDetails

Report By Payment Type

Summarized Z-out Report

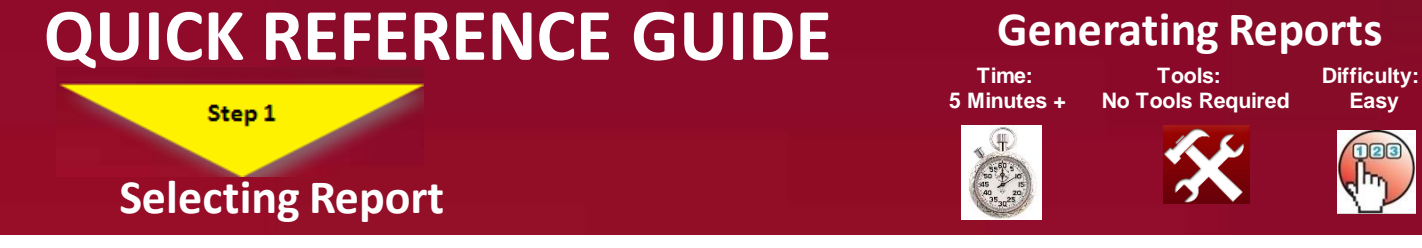

2. Use the Calendar and Date/Time selector options to select the specific day(s) to be viewed **Report By Payment Type** 

| Select Start Date: |               |  |
|--------------------|---------------|--|
| Select Start Time: | 02 :31 :35 PM |  |
| Select End Date:   |               |  |
| Select End Time:   | 02 :31 :35 PM |  |
| View Report        | Cancel        |  |

3. Press View Report to view the information

| Payment Type | Total   |
|--------------|---------|
| Cash         | 2522.86 |
| Credit       | 16.22   |
| Debit        | 468.32  |

#### D) Summarized Z-out Report

1. Select Summarized Z-Out Report

### Reports

#### Select report type:

Detailed Daily Report : Sales Total

Detailed Daily Report : DepartmentDetails

Report By Payment Type

Summarized Z-out Report

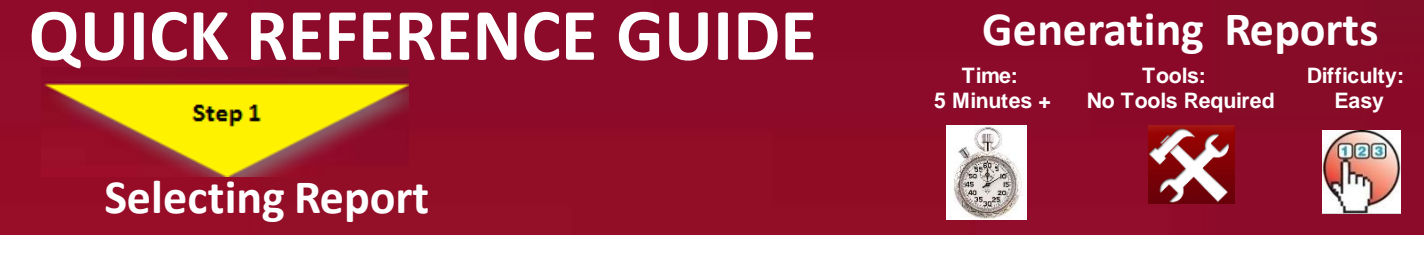

2. Use the Calendar and Date/Time selector options to select the specific day(s) to be viewed

## Summarized Z-out Report

| Select Start Date: |             |  |
|--------------------|-------------|--|
| Select Start Time: | 02:34:26 PM |  |
| Select End Date:   |             |  |
| Select End Time:   | 02:34:26 PM |  |
| View Report        | Cancel      |  |

3. Press View Report to view the information

| Dept Id                      | 5       |
|------------------------------|---------|
| Dept Name                    | seafood |
| 665521514884@10.00 salmon    | 20.0000 |
| 544944411586@11.00 tuna      | 22.0000 |
| Total Dept Sales             | 42      |
| Total Qty In Dept            | 4       |
| Dept Id                      | 6       |
| Dept Name                    | petcare |
| 559926948382@15.00 wholefood | 15.0000 |

**Congratulations!.** You have successfully generated sales reports . For more information, please refer to other Quick Reference Guides or for other details refer to: <u>www.royalsovereign.ca</u>